## Setting up Kiosk Mode in a Chrome Browser

Last Modified on 12/10/2024 4:19 am EST

A self check-in kiosk can dramatically reduce wait times and lines. This portal allows your attendees to check-in to an event by scanning a barcode/QR code or typing in their name. We recommend setting up this kiosk in a Google Chrome browser running in Kiosk Mode. This way, your attendees will not have access to the URL address bar or other menus. This mode also sends a print request directly to the printer and bypasses the Print Screen.

## Setting up the Chrome Browser

To setup kiosk mode for the Chrome Browser for the Self Check In Kiosk app, please follow these steps:

- 1. Close all internet browsers running on the computer.
- 2. Create a new shortcut for Google Chrome on your desktop.
- 3. Right click on your shortcut and select Properties.

| Security           | Details                                         | Previous Versions |
|--------------------|-------------------------------------------------|-------------------|
| General            | Shortcut                                        | Compatibility     |
| chro               | me.exe - Shortcut                               |                   |
| Target type:       | Application                                     |                   |
| Target location: / | Application                                     |                   |
| <u>T</u> arget:    | "C:\Program Files (x86)\Google\Chrome\Applicati |                   |
| Start in:          | "C:\Program Files (x86)\Google\Chrome\Applicati |                   |
| Shortcut key:      | None                                            |                   |
| <u>R</u> un:       | Normal window $\sim$                            |                   |
| Comment:           |                                                 |                   |
| Open File Loc      | ation Change Icon                               | Advanced          |
|                    |                                                 |                   |
|                    |                                                 |                   |
|                    |                                                 |                   |
|                    |                                                 |                   |
|                    |                                                 |                   |

1. In the target section, you will see a link to a Chrome executable file (ending in chrome.exe). After the ", insert the following:

--kiosk-printing --kiosk "[your URL, from your Self Check-In App]"

2. The setting for your target could now look something like this:

"C:\Program Files (x86)\Google\Chrome\Application\chrome.exe" --kiosk-printing --kiosk

"https://events.centiumsoftware.com/impact2025/selfcheckin"

- 3. Select Apply and then OK.
- 4. From your desktop, double click on your new shortcut icon. This will open your app in full screen kiosk mode and will not show the second print screen.
- 5. To close the screen, select alt+F4 on your keyboard.